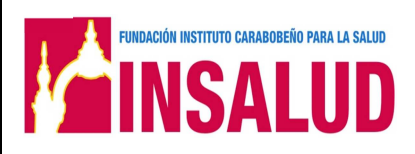

# FUNDACIÓN INSTITUTO CARABOBEÑO PARA LA SALUD (INSALUD)

# MANUAL DE INSTRUCCIONES PARA EL MANEJO DEL SISTEMA DE SOLICITUD DE CITA ELECTRONICA.

## **DIRECCIÓN DE INFORMÁTICA**

MANUAL DE INSTRUCCIONES PARA EL MANEJO DEL SISTEMA DE SOLICITUD DE CITA ELECTRONICA.

FUNDACIÓN INSTITUTO CARABOBEÑO PARA LA SALUD

|  | Código: | INSA-PR | -CITAL | NEA-MN | IP |
|--|---------|---------|--------|--------|----|
|--|---------|---------|--------|--------|----|

Página: 2

Elaboración:

Actualización:

#### HOJA DE FORMALIZACIÓN

| CÓDIGO                    | TÍTULO DEL MANUAL                                                                          | FECHA DE<br>APROBACIÓN | FECHA DE<br>IMPLEMENTACIÓN |
|---------------------------|--------------------------------------------------------------------------------------------|------------------------|----------------------------|
| INSA-PR-CITALINEA-<br>MNP | MANUAL DE INSTRUCCIONES PARA EL<br>MANEJO DEL SISTEMA DE SOLICITUD<br>DE CITA ELECTRONICA. | 10/11/2016             | 11/11/2016                 |

| Elaborado por:<br>Lic. Egleé Grudas<br>Jefe de Documentación y<br>Organización | Revisado por:<br>Abog. Justo Colina<br>Vicepresidencia de Planta<br>INSALUD | Aprobado por:<br>Dr. Raul Falcón<br>Presidente de INSALUD | Fecha de<br>Implementación:<br>11/11/2016 |
|--------------------------------------------------------------------------------|-----------------------------------------------------------------------------|-----------------------------------------------------------|-------------------------------------------|

## DIRECCIÓN DE INFORMÁTICA

MANUAL DE INSTRUCCIONES PARA EL MANEJO DEL SISTEMA DE SOLICITUD DE CITA ELECTRONICA.

Actualización:

FUNDACIÓN INSTITUTO CARABOBEÑO PARA LA SALUD

Código: INSA-PR-CITALINEA-MNP

Elaboración:

Página: 3

Versión:

#### **CONTROL DE REVISIONES Y ACTUALIZACIONES**

| № de<br>Revisión | Fecha de<br>Revisión | Código | Nombre del Documento | № de<br>página a<br>sustituir | Descripción<br>de la<br>Modificación |
|------------------|----------------------|--------|----------------------|-------------------------------|--------------------------------------|
|                  |                      |        |                      |                               |                                      |
|                  |                      |        |                      |                               |                                      |

| Elaborado por:<br>Lic. Egleé Grudas<br>Jefe de Documentación y<br>Organización | Revisado por:<br>Abog. Justo Colina<br>Vicepresidencia de Planta<br>INSALUD | Aprobado por:<br>Dr. Raul Falcón<br>Presidente de INSALUD | Fecha de<br>Implementación:<br>11/11/2016 |
|--------------------------------------------------------------------------------|-----------------------------------------------------------------------------|-----------------------------------------------------------|-------------------------------------------|

# DIRECCIÓN DE INFORMÁTICA

MANUAL DE INSTRUCCIONES PARA EL MANEJO DEL SISTEMA DE SOLICITUD DE CITA ELECTRONICA.

Actualización:

Código: INSA-PR-CITALINEA-MNP

Elaboración:

FUNDACIÓN INSTITUTO CARABOBEÑO PARA LA SALUD

X

Página: 4

Versión:

### **CONTROL DE DOCUMENTOS (COPIA CONTROLADA)**

|                         |            | ,                     |                        |             | RECIBIDO POR: |                     |
|-------------------------|------------|-----------------------|------------------------|-------------|---------------|---------------------|
| NOMBRE DEL<br>DOCUMENTO | CÓDIGO     | VERSIÓN O<br>REVISIÓN | FECHA<br>DE<br>ENTREGA | DEPENDENCIA | NOMBRE        | FIRMA<br>Y<br>SELLO |
|                         |            |                       |                        |             |               |                     |
|                         |            |                       |                        |             |               |                     |
|                         |            |                       |                        |             |               |                     |
|                         |            |                       |                        |             |               |                     |
|                         |            |                       |                        |             |               |                     |
|                         |            |                       |                        |             |               |                     |
|                         |            |                       |                        |             |               |                     |
|                         |            |                       |                        |             |               |                     |
|                         |            |                       |                        |             |               |                     |
|                         |            |                       |                        |             |               |                     |
|                         |            |                       |                        |             |               |                     |
|                         |            |                       |                        |             |               |                     |
|                         |            |                       |                        |             |               |                     |
|                         |            |                       |                        |             |               |                     |
|                         |            |                       |                        |             |               |                     |
|                         |            |                       |                        |             |               |                     |
|                         |            |                       |                        |             |               |                     |
|                         |            |                       |                        |             |               |                     |
|                         |            |                       |                        |             |               |                     |
|                         |            |                       |                        |             |               |                     |
|                         |            |                       |                        |             |               |                     |
|                         | <b>.</b> . | Rev                   | isado por:             |             | Aprobado por: | Fecha               |

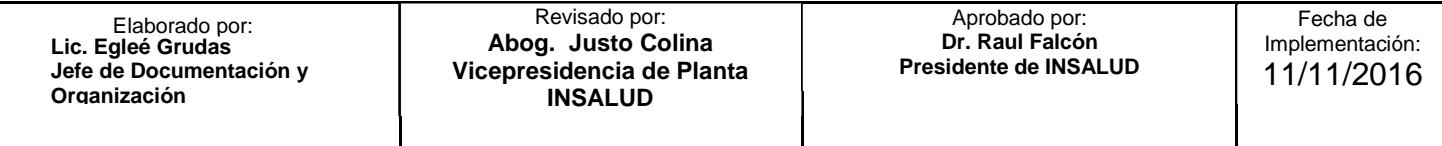

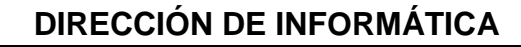

MANUAL DE INSTRUCCIONES PARA EL MANEJO DEL SISTEMA DE SOLICITUD DE CITA ELECTRONICA.

Actualización:

Código: INSA-PR-CITALINEA-MNP

Elaboración:

Página: 5

Versión:

# **CONTROL DE DOCUMENTOS (COPIA NO CONTROLADA)**

|                         |        |                       |                        | RECIBIDO POR: |               |                     |
|-------------------------|--------|-----------------------|------------------------|---------------|---------------|---------------------|
| NOMBRE DEL<br>DOCUMENTO | CÓDIGO | VERSION O<br>REVISIÓN | FECHA<br>DE<br>ENTREGA | DEPENDENCIA   | NOMBRE        | FIRMA<br>Y<br>SELLO |
|                         |        |                       |                        |               |               | · · · · ·           |
|                         |        |                       |                        |               |               |                     |
|                         |        |                       |                        |               |               |                     |
|                         |        |                       |                        |               |               |                     |
|                         |        |                       |                        |               |               |                     |
|                         |        |                       |                        |               |               |                     |
|                         |        |                       |                        |               |               |                     |
|                         |        |                       |                        |               |               |                     |
|                         |        |                       |                        |               |               |                     |
|                         |        |                       |                        |               |               |                     |
|                         |        |                       |                        |               |               |                     |
|                         |        |                       |                        |               |               |                     |
|                         |        |                       |                        |               |               |                     |
|                         |        |                       |                        |               |               |                     |
|                         |        |                       |                        |               |               |                     |
|                         |        |                       |                        |               |               |                     |
|                         |        |                       |                        |               |               |                     |
|                         |        |                       |                        |               |               |                     |
|                         |        |                       |                        |               |               |                     |
|                         |        |                       |                        |               |               |                     |
|                         |        |                       |                        |               |               |                     |
|                         |        |                       |                        |               |               |                     |
|                         |        |                       |                        |               |               |                     |
|                         | 1      | L                     | 1                      | 1             |               |                     |
|                         |        |                       |                        |               |               |                     |
|                         |        | Rev                   | isado por:             |               | Aprobado por: | Fecha               |

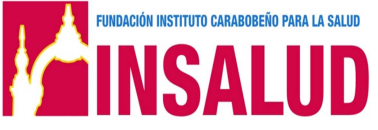

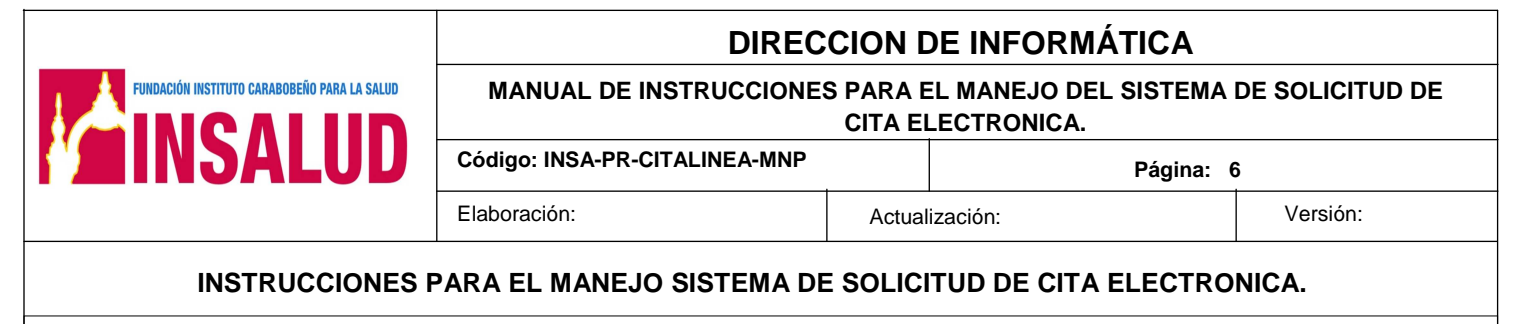

Nombre del Formulario:

Manejo del sistema de solicitud de cita electronica.

Código del Formularios: INSA-PR-CITALINEA-I-002

#### **Consideraciones Generales**

El Sistema de Solicitud de Citas Electrónica para Certificados a través de Internet, se trata de un programa elaborado por la Dirección de Informática, y el apoyo logístico de la Vicepresidencia Médica de la Fundación; con el objetivo de facilitar y controlar los Certificados de Salud, Salud Mental y Manipulación de Alimentos, facilitando así el proceso de tramitación al momento de solicitar una cita.

El Servicio de Citas consiste en asignar diariamente citas a aquellos usuarios que requieran los Certificados a través del acceso a la página web de la institución <u>http://www.insalud.gob.ve</u> logrando de esta manera un proceso más eficiente y eficaz, donde el usuario al llenar correctamente los datos solo debe acudir al centro de salud indicado, en horario de 8:00 a.m. a 12:00 m., con los requisitos solicitados.

Este servicio tiene como propósito brindarle una mejor atención evitando las molestas, filas y las esperas innecesarias; el presente instructivo servirá de guía para que los usuarios realicen el procedimiento para solicitud de cita electrónica.

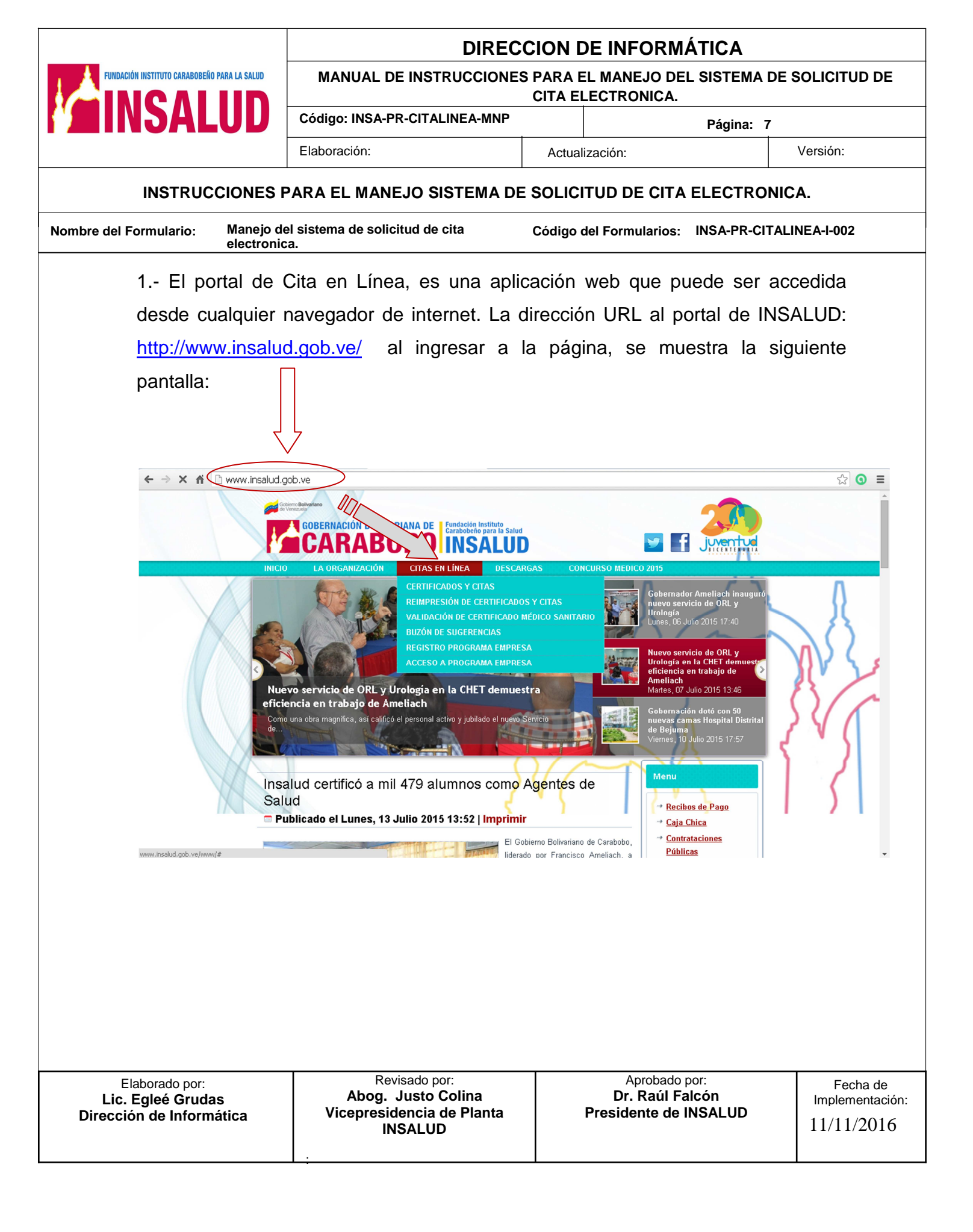

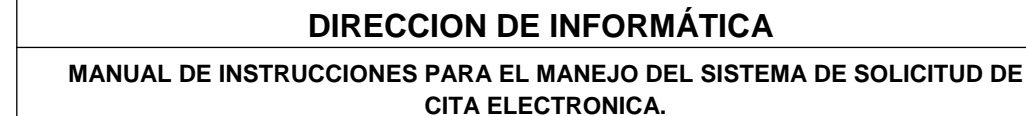

Código: INSA-PR-CITALINEA-MNP

Página: 8

#### INSTRUCCIONES PARA EL MANEJO SISTEMA DE SOLICITUD DE CITA ELECTRONICA.

| Nombre | del | Formulario: |
|--------|-----|-------------|
|--------|-----|-------------|

FUNDACIÓN INSTITUTO CARABOBEÑO PARA LA SALUD

ICA

Manejo del sistema de solicitud de cita electronica.

Elaboración:

Código del Formularios: INSA-PR-CITALINEA-I-002

El Sistema de Citas en Línea, presenta las siguientes opciones:

- ✓ Para los usuarios que necesitan obtener una cita:
  - a) Certificados y Citas,
  - b) Reimprimir Certificados y Citas.
- Para Empresa u organismo que necesitan validar el Certificado Médico Sanitario:
  - a) Validación de Certificado médico Sanitario.
- ✓ Para Programa Empresa:
  - a) Registro de Programa Empresa
  - b) Acceso a Programa Empresa
- ✓ Para el médico, que necesita realizar
  - a) Consulta de Certificado Centro
  - b) Control Emisión de Certificados.

En la parte derecha bajamos un poco encontramos el **Acceso** al Sistema de Citas para Médicos. Debe ingresar el usuario del Centro de salud y contraseña y presionar el botón "Iniciar sesión"

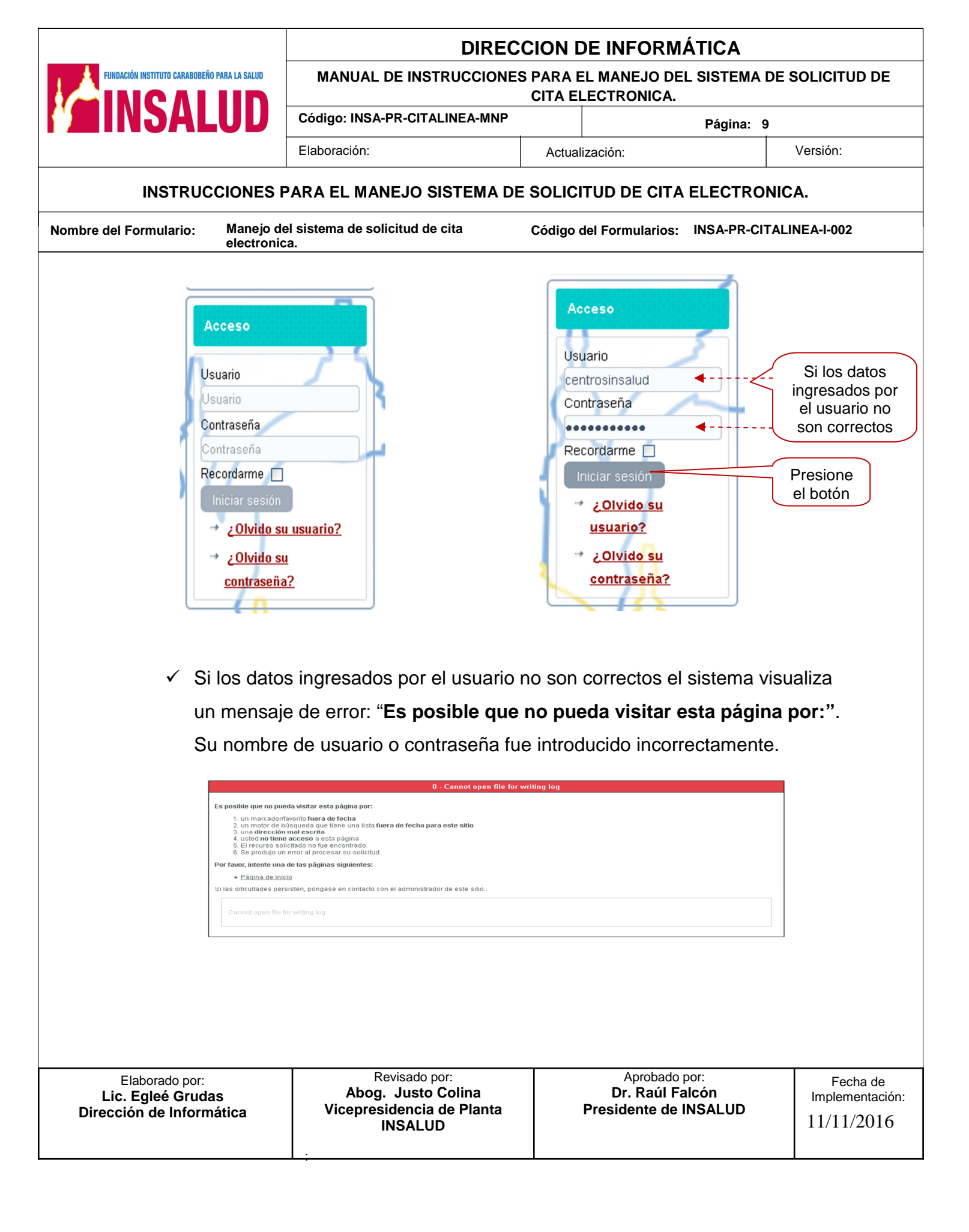

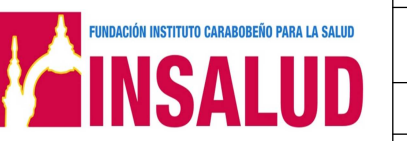

#### DIRECCION DE INFORMÁTICA

MANUAL DE INSTRUCCIONES PARA EL MANEJO DEL SISTEMA DE SOLICITUD DE CITA ELECTRONICA.

Actualización:

Código: INSA-PR-CITALINEA-MNP

Elaboración:

Versión:

#### INSTRUCCIONES PARA EL MANEJO SISTEMA DE SOLICITUD DE CITA ELECTRONICA.

Nombre del Formulario:

Manejo del sistema de solicitud de cita electronica.

Código del Formularios: INSA-PR-CITALINEA-I-002

Página: 10

 Si el nombre de usuario y la clave secreta ingresados son válidos el sistema le ofrece al "Médico" las opciones a las que tiene privilegios; en el menú de citas en línea.

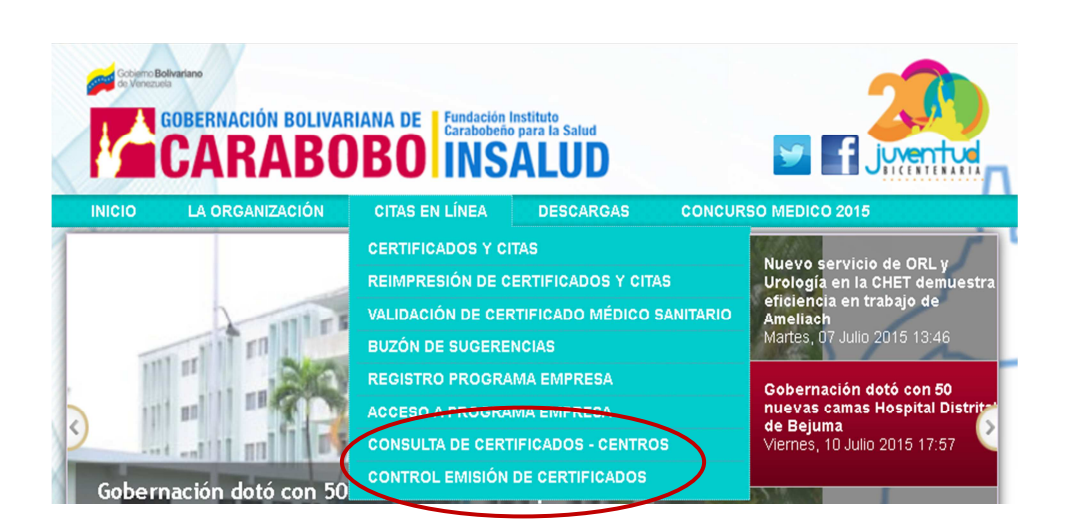

El Sistema de Citas en Línea, presenta las siguientes opciones:

- a) Certificado y Citas.
- b) Reimpresión de Certificados y Citas.
- c) Validación de Certificado Médico Sanitario.
- d) Buzón de Sugerencias.
- e) Registro de Programa Empresa.
- f) Consulta de Certificado Centro.
- g) Control Emisión de Certificados.

| Elaborado por:<br>Lic. Egleé Grudas<br>Dirección de Informática | Revisado por:<br>Abog. Justo Colina<br>Vicepresidencia de Planta | Aprobado por:<br>Dr. Raúl Falcón<br>Presidente de INSALUD | Fecha de<br>Implementación: |
|-----------------------------------------------------------------|------------------------------------------------------------------|-----------------------------------------------------------|-----------------------------|
| Dirección de informática                                        | INSALUD                                                          | Flesidente de INSALOD                                     | 11/11/2016                  |

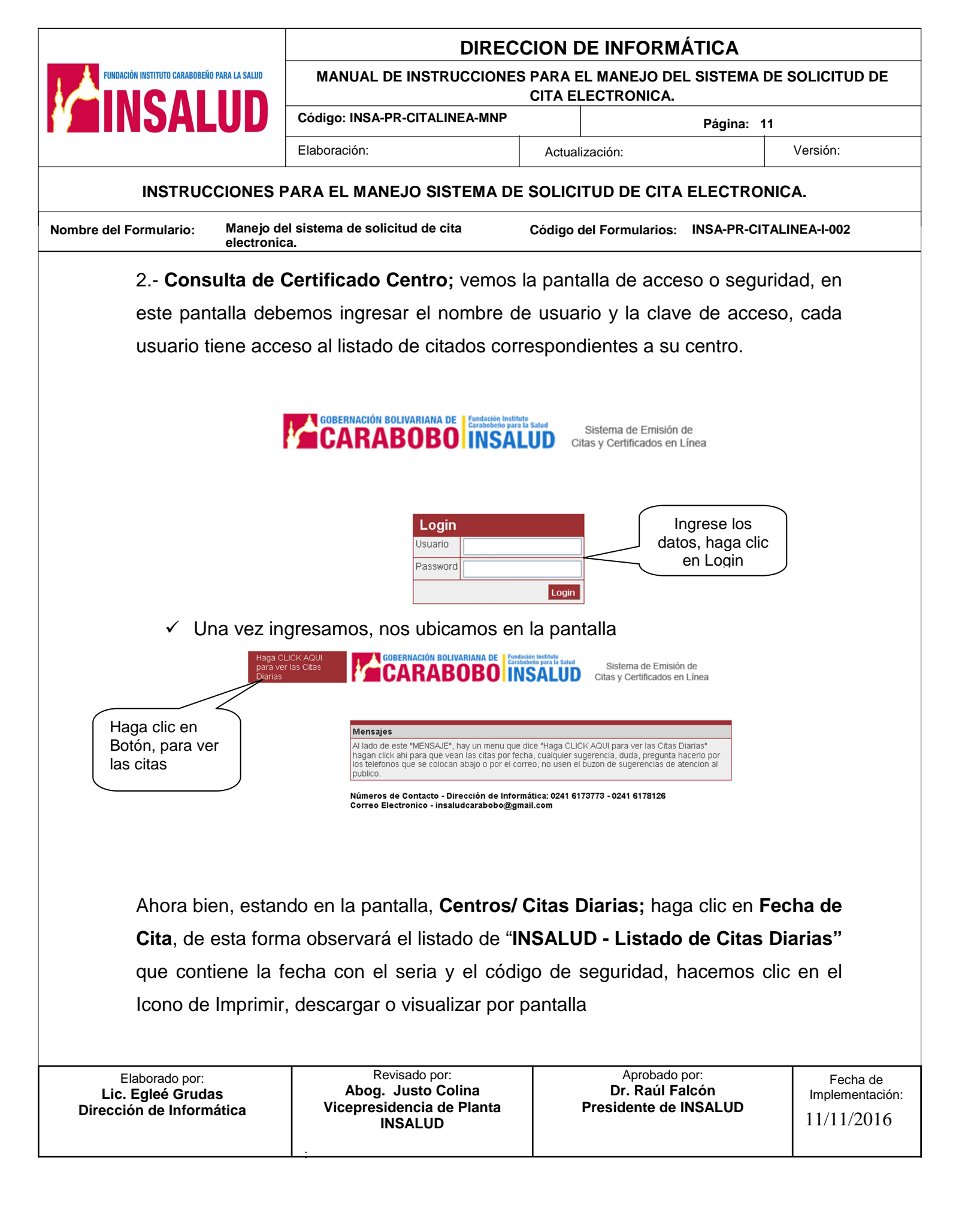

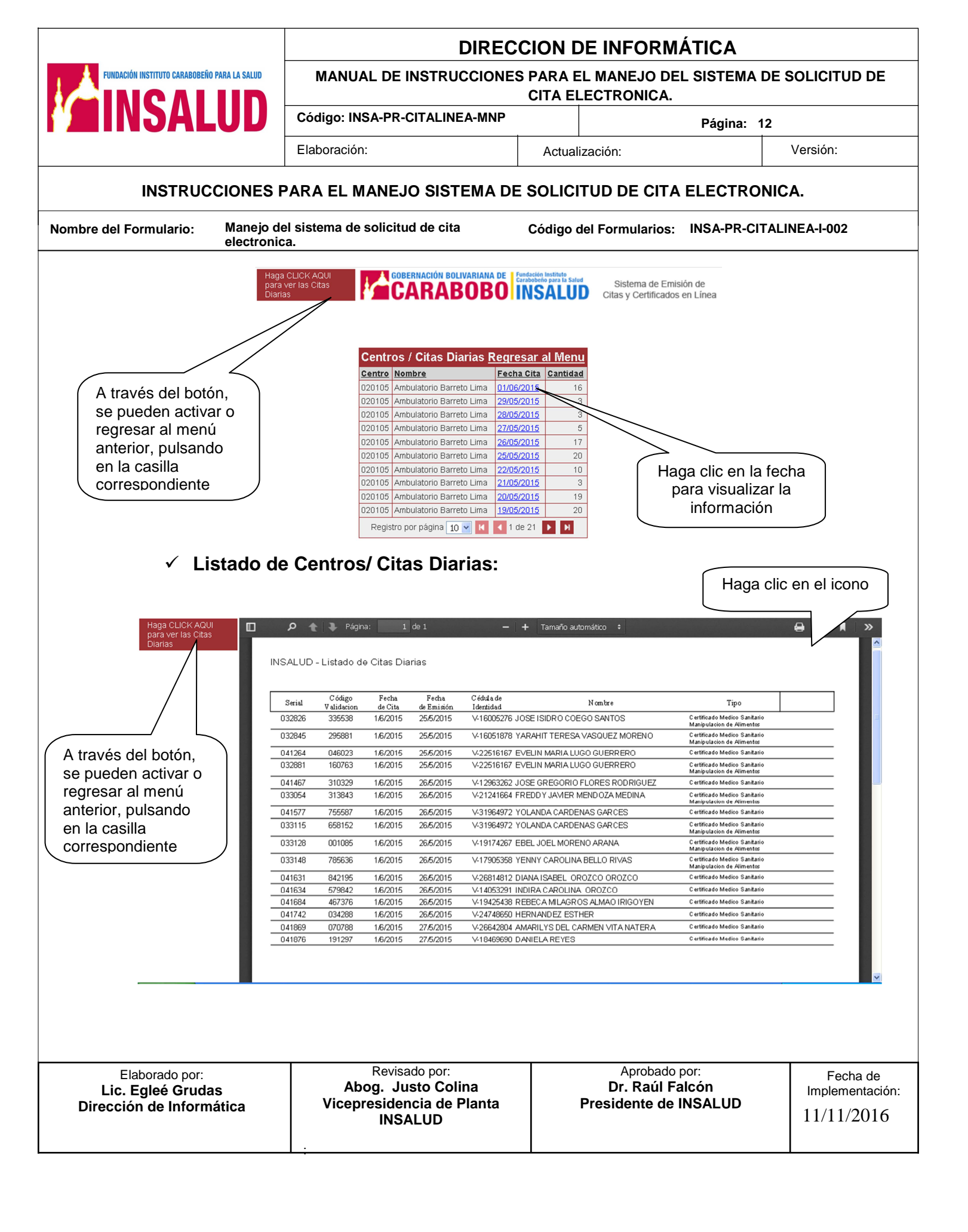